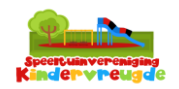

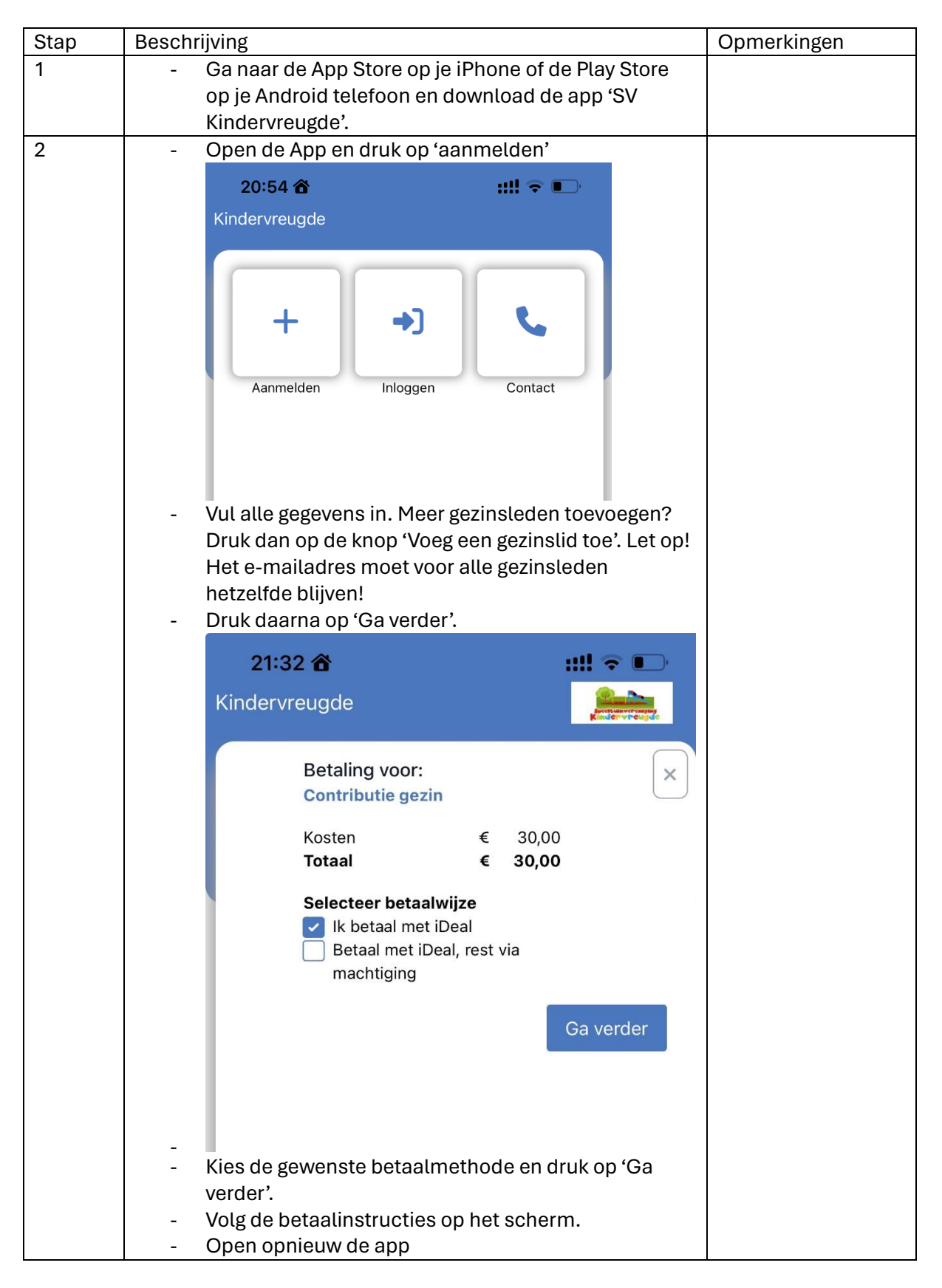

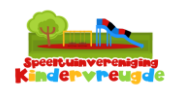

|   | 21:09      ★       Kindervreugde     ▲                                                                                                    |                                                                                                    |
|---|----------------------------------------------------------------------------------------------------|----------------------------------------------------------------------------------------------------|
|   | E-mail-adres Wachtwoord Maak een (nieuw) wachtwoord aan Inloggen                                                                                                    |                                                                                                    |
| 3 | <ul> <li>Na het aanmaken van een wachtwoord open je de<br/>app en log je in met je e-mailadres en zojuist<br/>aangemaakte wachtwoord.</li> <li>Druk on 'inloggen'</li> </ul>         |                                                                                                    |
| 6 | <ul> <li>In het menu 'gezinsleden' kun je nu wisselen tussen de verschillende gezinsleden met de knop 'Gezinsleden'.</li> <li>21:09 â ### @ ### @ ########################</li></ul> | De eerste keer dat<br>je naar de speeltuin<br>komt wordt er een<br>foto gemaakt.<br>Wil er nog iemand<br>naar binnen? Druk<br>dan weer op<br>'gezinsleden' en<br>druk op de persoon<br>waarvan je de QR-<br>code wilt scannen. |